#### Quick Start Guide

Microsoft Teams

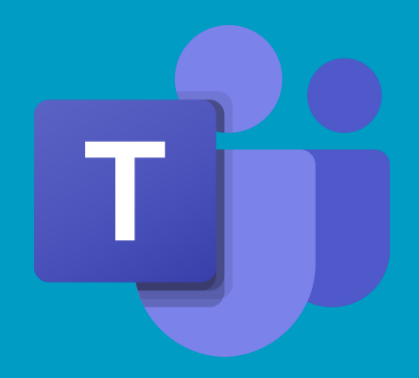

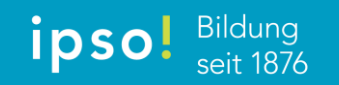

29.10.2020/DKO

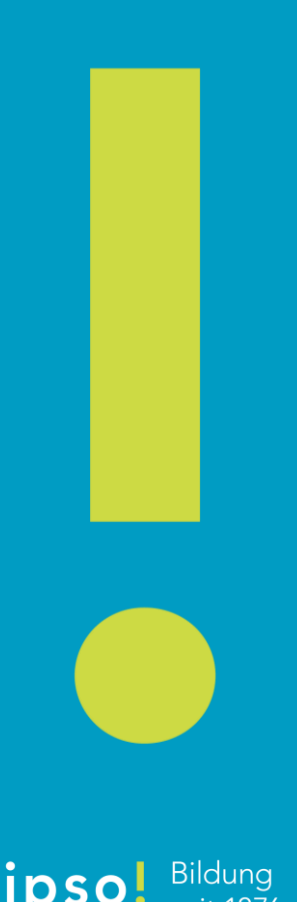

#### Inhaltsverzeichnis Quick Start Guide Microsoft Teams

- Bessere Übersicht der eigenen Teams
- Erstmaliges Aktivieren von einem Team
- Übersicht mit dem Aktivitätenfeed
- Starte einen Chat
- Übersicht Veranstaltungen
- Aktiviere Benachrichtigungen
- Dokumentenverwaltung
- Aufgabenverwaltung
- Erfassung von Aufgaben
- Terminierung von Veranstaltungen
- Absage einer Veranstaltung
- Start einer angesetzten Veranstaltung
- Interaktion und Funktionen
- Dokumente teilen
- Weitere Einstellungen
- Starte einen Audio- oder Videoanruf

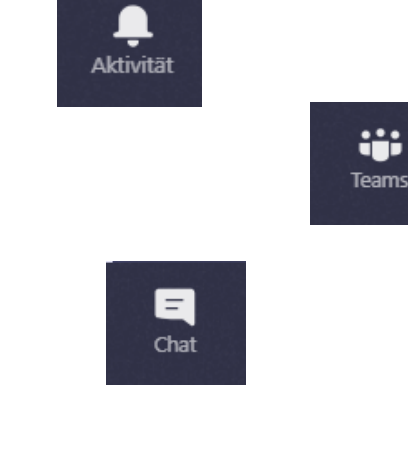

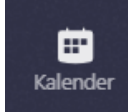

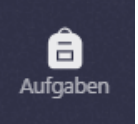

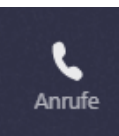

erhalten Sie eine detailliertere Ansicht Ihrer Teams und können dort auch gleich angewählt werden. Ansicht der Teams zeigt nur den Kürzel der Veranstaltung an. Durch Teams verwalten

| <b>Ļ</b><br>Aktivitāt  | Teams                                            |                                       |                              |                | ۲<br>۲          | <b>©</b>        | දීර <sup>+</sup> Einem   | Team be rete |
|------------------------|--------------------------------------------------|---------------------------------------|------------------------------|----------------|-----------------|-----------------|--------------------------|--------------|
| =<br>Chat              | Ihre Teams                                       |                                       |                              |                |                 | Teams<br>Ansich | verwalten<br>it wechseln |              |
| Teams                  |                                                  |                                       |                              |                |                 |                 |                          |              |
| aufgaben               | LD2020                                           | Ti <b>IBZ</b>                         | eet t                        |                | -               | Ti              |                          |              |
| Kalender               | Lerndesign                                       | ipso Go Online IBZ_Schulleitun        | IBZ Administration -<br>TEMP | Zahnrad, dann  | leams verwalter | Unter<br>Unter  | rnehme                   | Pi           |
| Anrufe<br>1<br>Dateien |                                                  |                                       |                              |                |                 |                 |                          |              |
| Aktivität              | < Zurück Teams verwalten Teams Analytics         |                                       |                              |                |                 |                 |                          |              |
| Teams                  | Teams durchsuchen Q                              |                                       |                              |                |                 |                 |                          |              |
| â                      | <ul> <li>✓ Aktiv (26)</li> <li>Name ^</li> </ul> | Beschreibung                          |                              | Mitgliedschaft | Kontakte        | Тур             |                          |              |
|                        | IBZ Administration - TEMP                        | CP_IBZ_Admin                          |                              | Besitzer       | ະຕິຈີ 18        | ۵               | ۲                        |              |
| Kalender               | IBZ_INF_Leitung                                  | Leitung IBZ INF                       |                              | Mitglied       | ²ů3 4           | ô               | ۲                        |              |
| Anrufe                 | IBZ_Schulleitung                                 | Schulleitung IBZ                      |                              | Mitglied       | ະດິຈ 10         | A               | ۲                        |              |
| Dateien                | τι ipso Go Online                                |                                       |                              | Besitzer       | ະດິຈີ 32        | ô               | ۲                        |              |
|                        | Lerndesign                                       | Lerndesign                            |                              | Besitzer       | ະດິຈີ 19        | A               | ۲                        |              |
|                        | NDSGM1-AR-19W                                    | NDS HF General Management 1. Semester |                              | Besitzer       | ະດິຈິ 4         | $\oplus$        | 6                        |              |
|                        | NDSGM1-ZG-19W                                    | NDS HF General Management 1. Semester |                              | Besitzer       | ະດິຈີ 7         | $\oplus$        | 6                        |              |
|                        | NDSGM1-ZH-19W                                    | NDS HF General Management 1. Semester |                              | Besitzer       | 8 <u>6</u> 3 3  | $\oplus$        | 0                        |              |

vorgängig Dokumente hochgeladen Dozenten Ein Team mit Studierenden muss für die werden den <u>Benutzung vorgängig durch</u> aktiviert (Besitzer) Es können

Aktivierung ist pro Team einmalig nötig. effiziente Vorbereitung Somit ist eine werden etc. Die möglich.

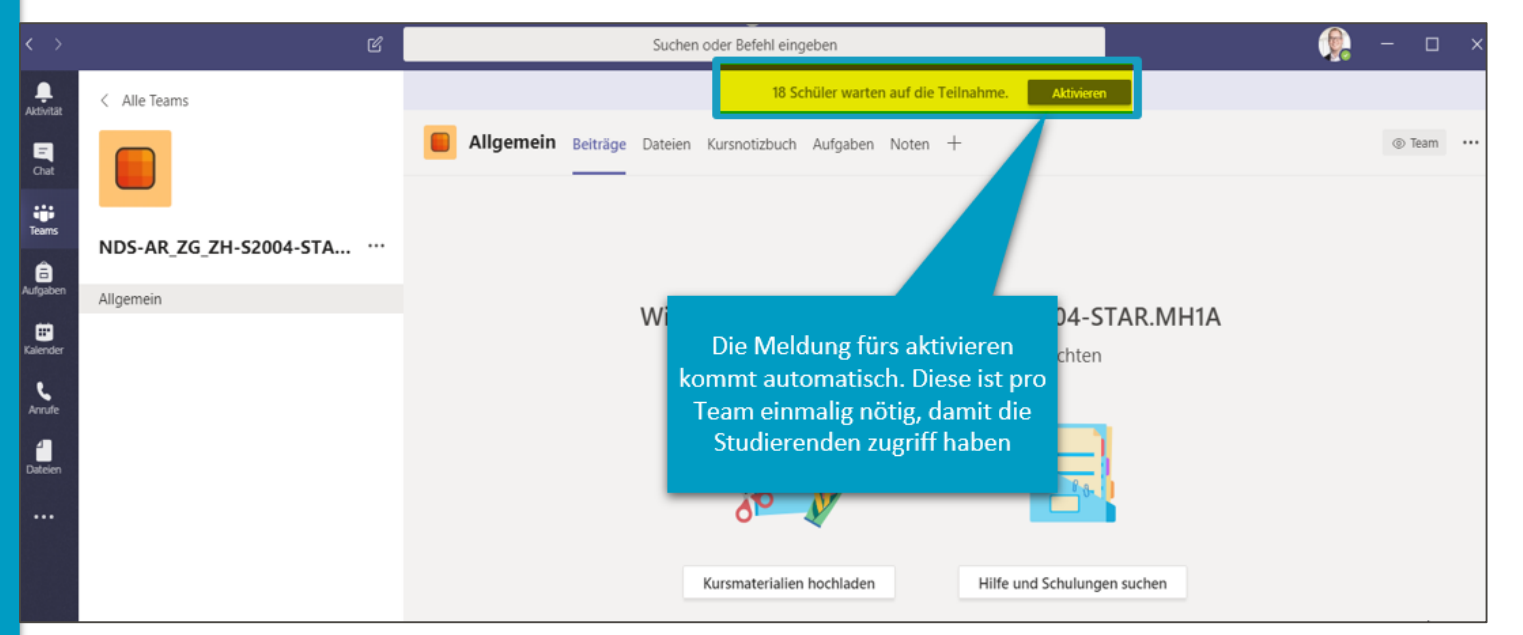

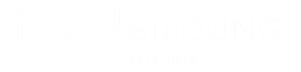

wie Anrufe, Kommentare, neue Aufgaben aller Der Aktivitätenfeed fasst die Aktivitäten  $\square$ zusamme ť ō einem C σ Klassen

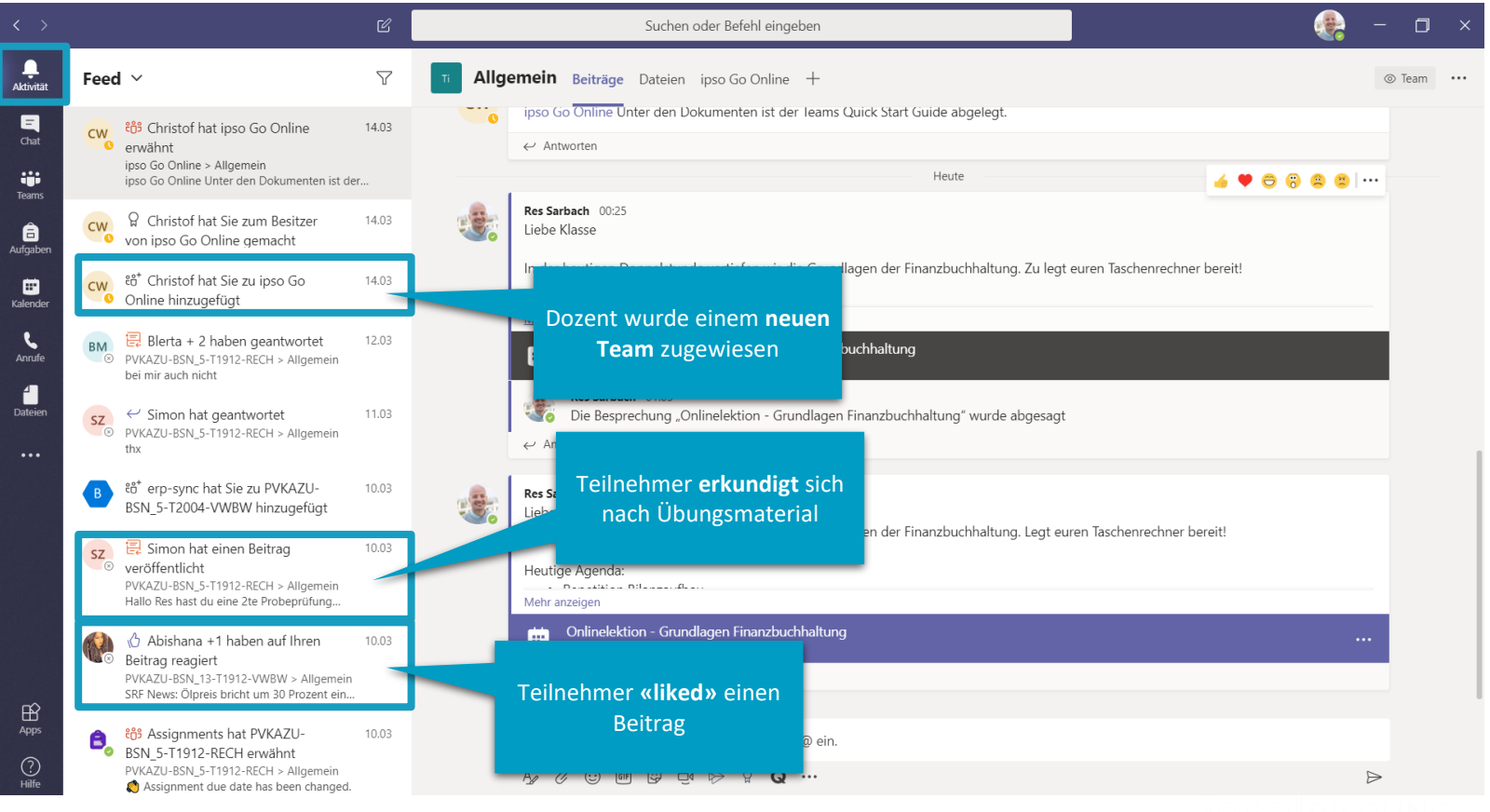

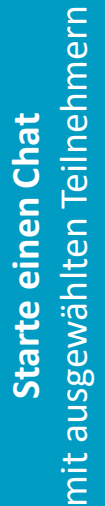

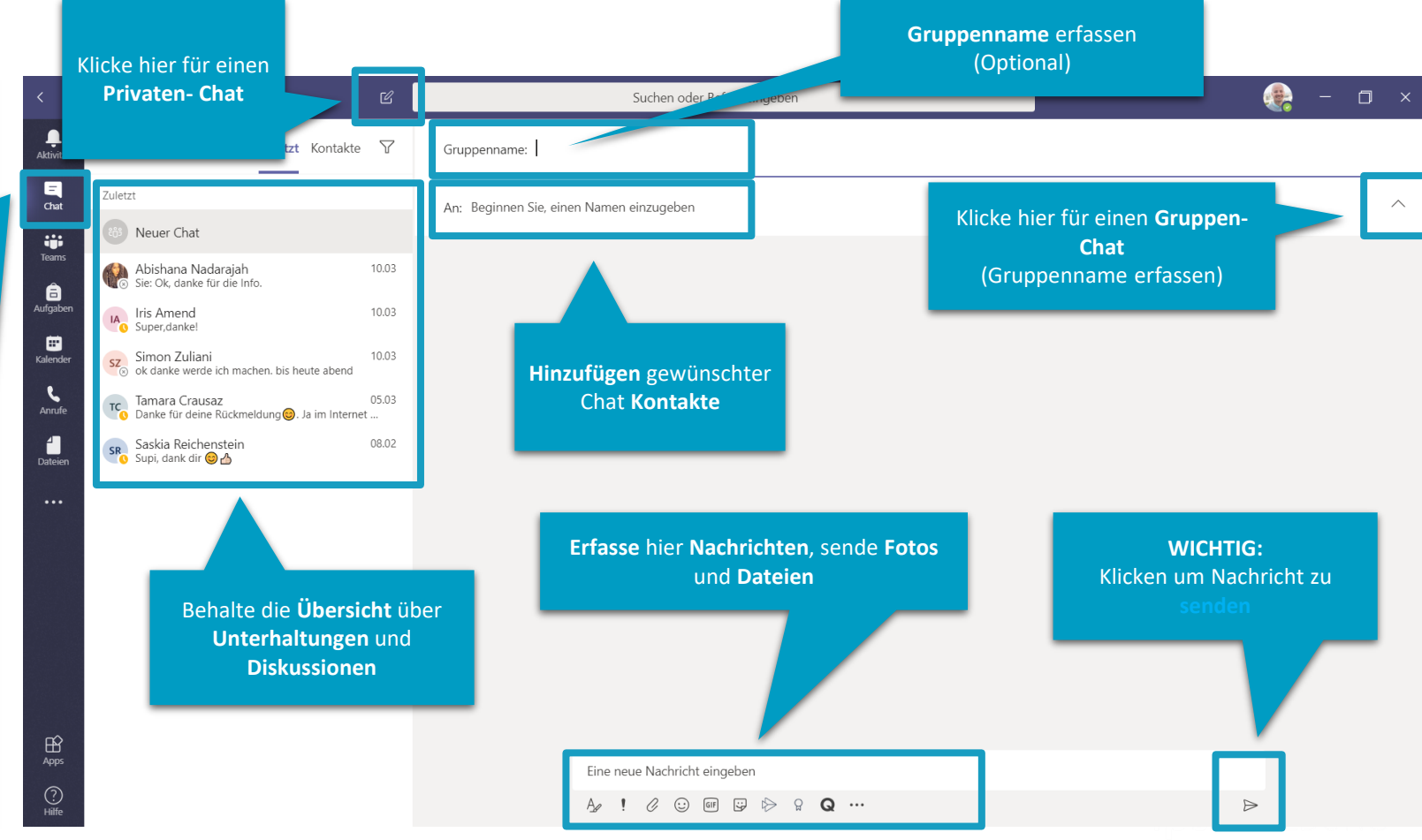

\$611 187

#### 13: Suchen oder Befehl eingeben \_\_\_\_\_ Aktivität Allgemein Beiträge Dateien Kursnotizbuch Aufgaben Noten Besprechungsnotizen $\nabla$ Teams ⊚ Team ••• -----Liebe Klasse = Chat Eure Prüfungsergebnisse sind online. Dure Ihre Teams Direkter Zugriff auf Dateien, Kursnotizbuch und Aufgaben Herzliche Gratulation an alle. Alle sind genügend. ▶ PVKAZU-BSN\_5-T1912-RECH teams der ausgewählten Klasse D: D = f the second second second second second second second second second second second second second second second se Mehr anzeigen PVKAZU-BSN\_13-T1912-VWBW aufgaben ← Antworten PVKAZU-BSN 5-T1912-REWE 7. März 2020 .... Allgemein Simon Zuliani 02.03 07:44 SZ Kalender hoi Res , hoff dir geht es trotz Coronaepidemie gut:) kann das wirklich sein das ich 17 credits in der Prüfung gemacht habe? PVKAZU-BSN 5-T2004-VWBW ٤ Res Sarbach 07.03 20:45 Anrufe ..... Sali Simon ipso Go Online Jo, das stimmt wirklich. Isch allgemein guet ussgfalle. 4 Wieso so überrascht? Nid glehrt:-) Dateien ND NSH Dozenten KAZU ← Antworten Verfolge deine **Aktivitäten** und den 9 Mä NSH\_Dozenten\_Test\_Team Klassen-Chat es so gut isch. Bi ur Ausgeblendete Teams Behalte die Übersicht über deine Kurse, Klassen und oliebe denne heschs bald bestande:-) Veranstaltungen 10 März 2020 °) Unbekannter Nutzer nimmt am Team teil. £. Unbekannter Nutzer wurde aus dem Team entfernt. B Neue Unterhaltung. Geben Sie zum Erwähnen @ ein. ? Hilfe ະບໍ<sup>\*</sup> Team beitreten oder erstellen ණ $\triangleright$

# Übersicht Veranstaltungen

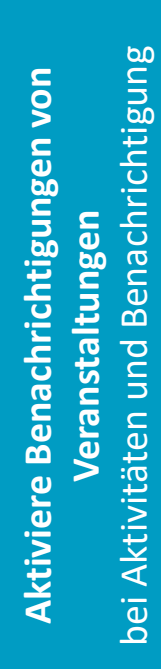

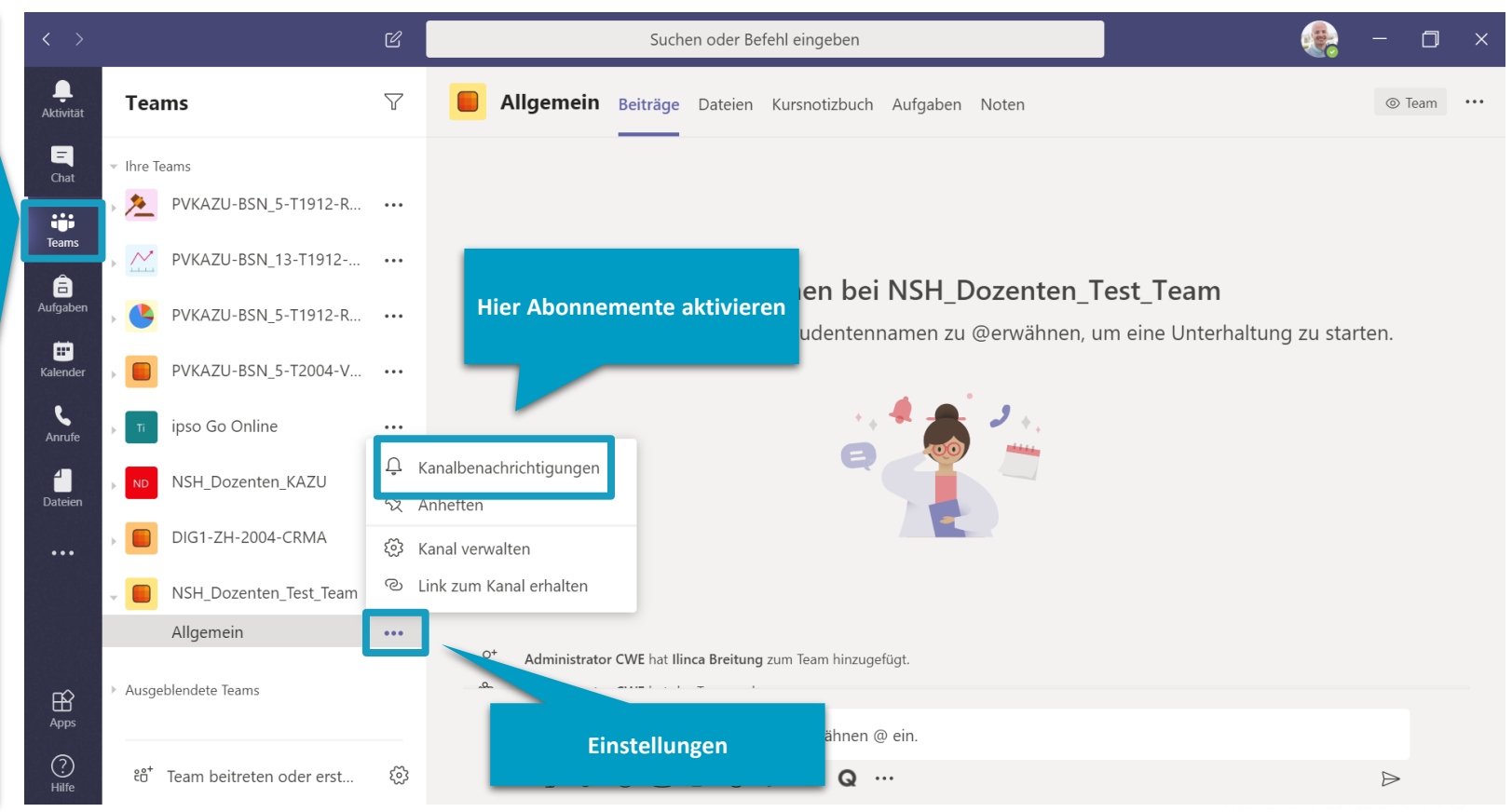

### Benachrichtigung **Aktiviere Benachrichtigungen von** Veranstaltungen und bei Aktivitäten

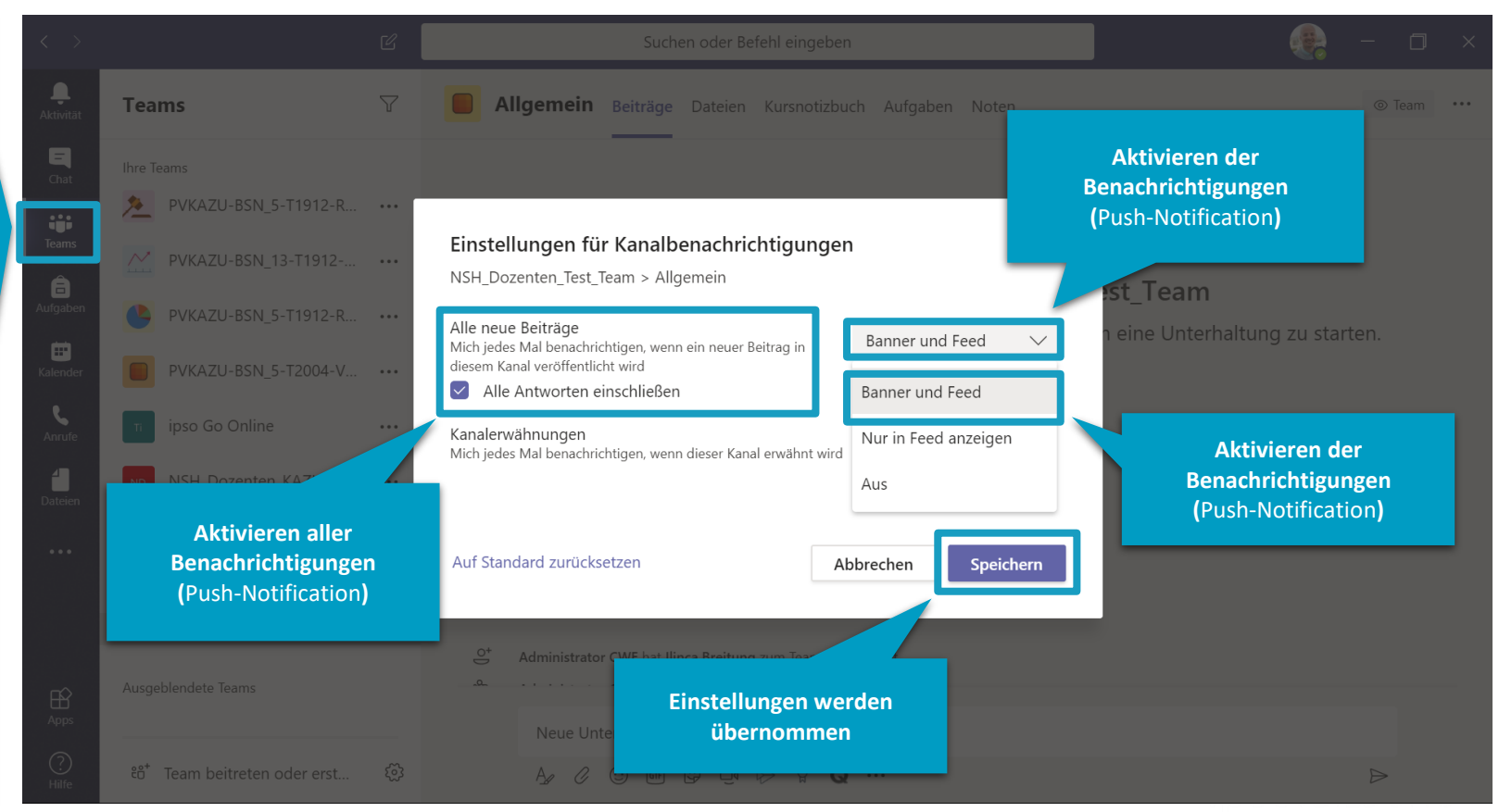

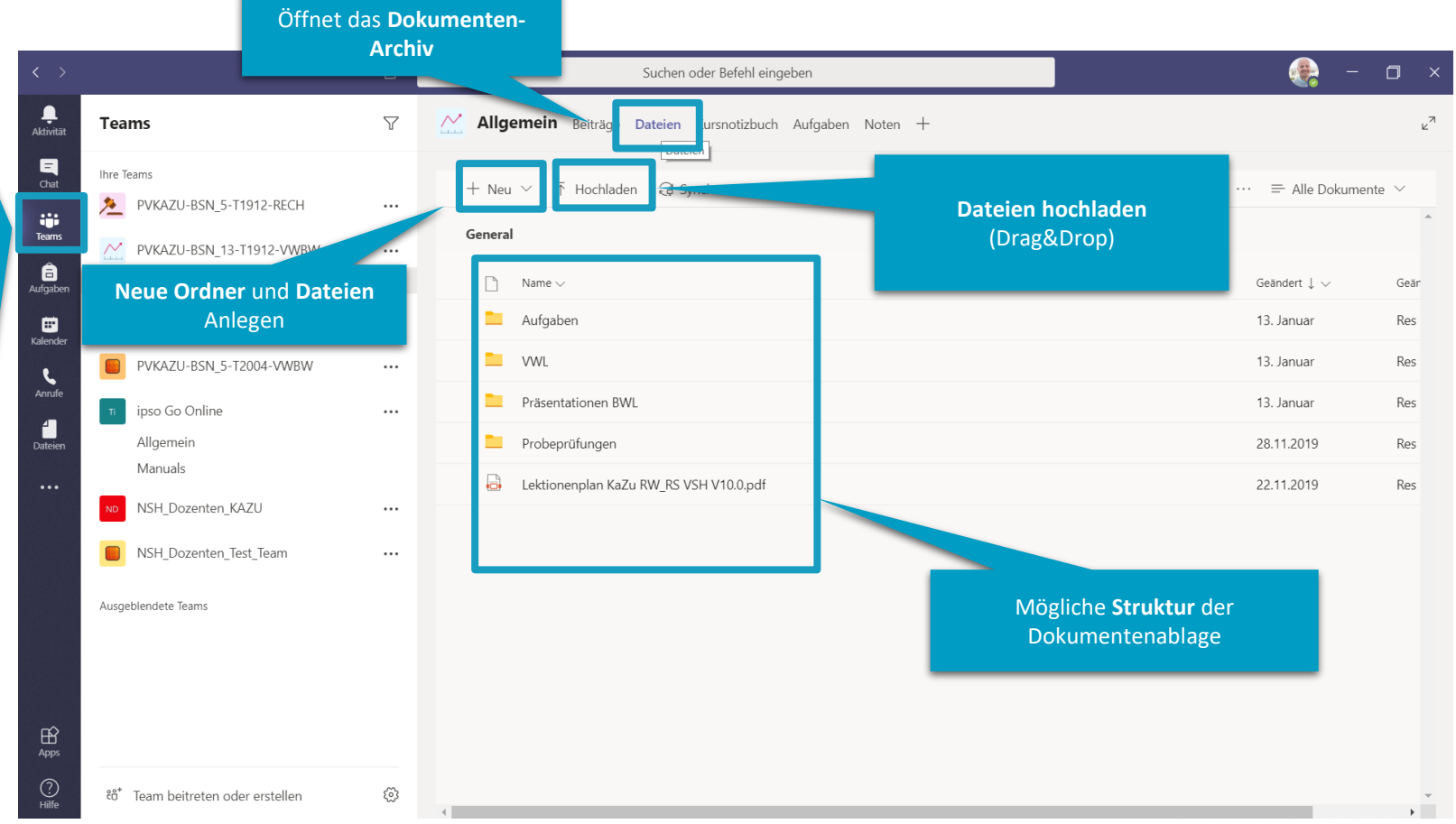

**Dokumentenverwaltung** der Veranstaltungen

selt 1876

## (Aufgaben mit Nachverfolgung der Leistung) Aufgabenverwaltung

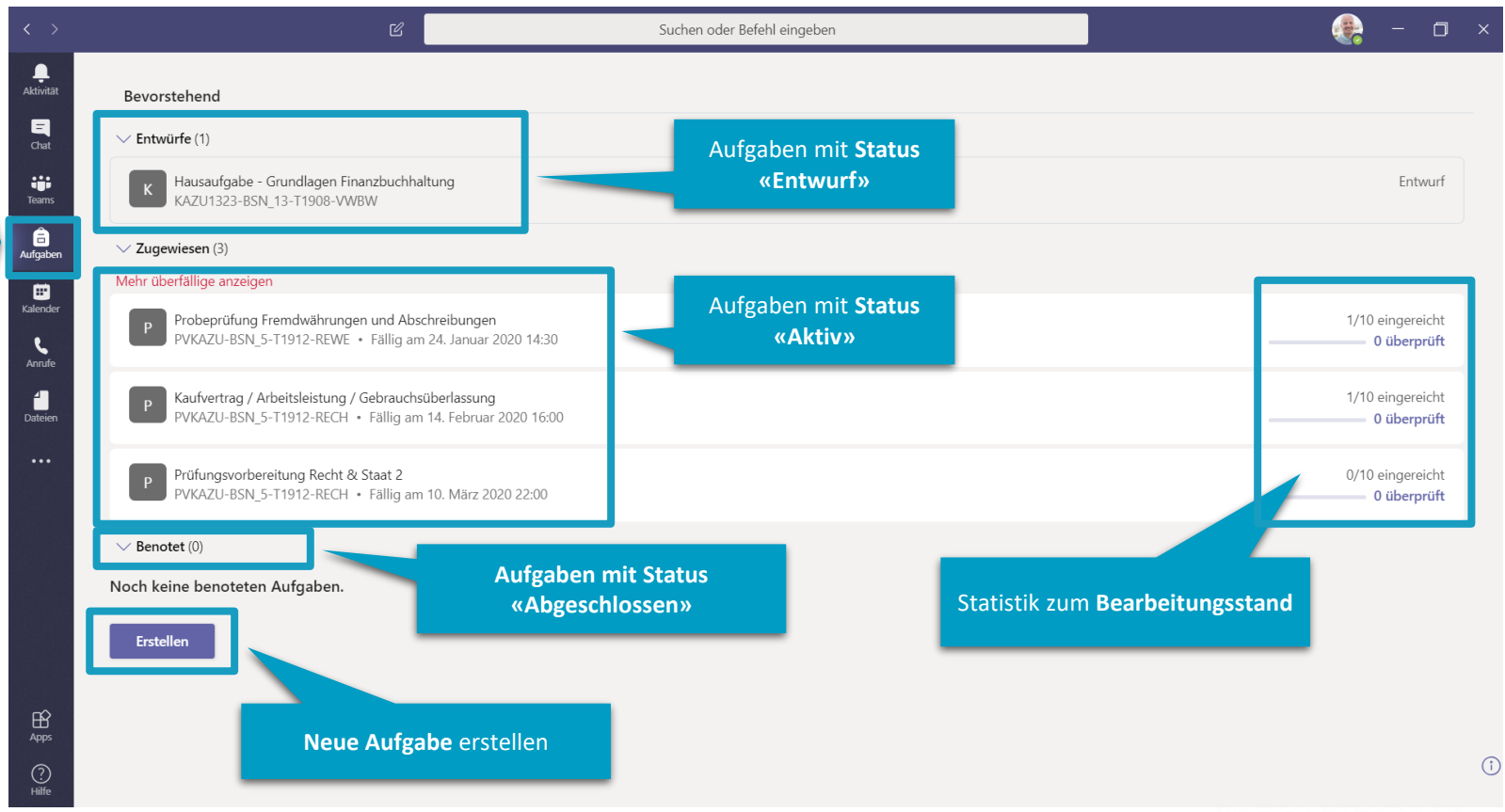

selt 1876

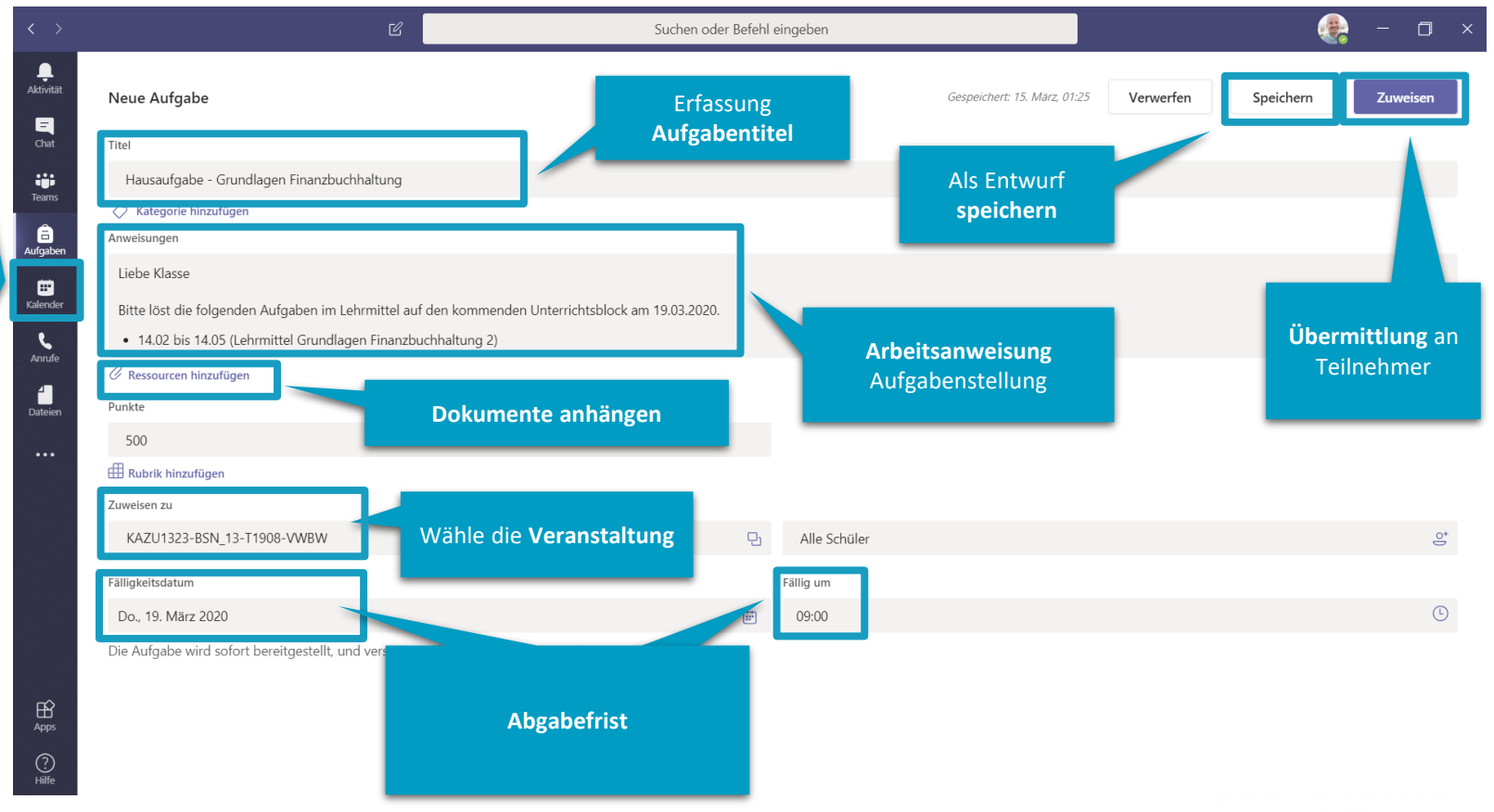

(Aufgaben mit Nachverfolgung der Leistung) **Erfassung einer Aufgabe** 

## **Terminierung einer Online-Veranstaltung** mit dem Kalender

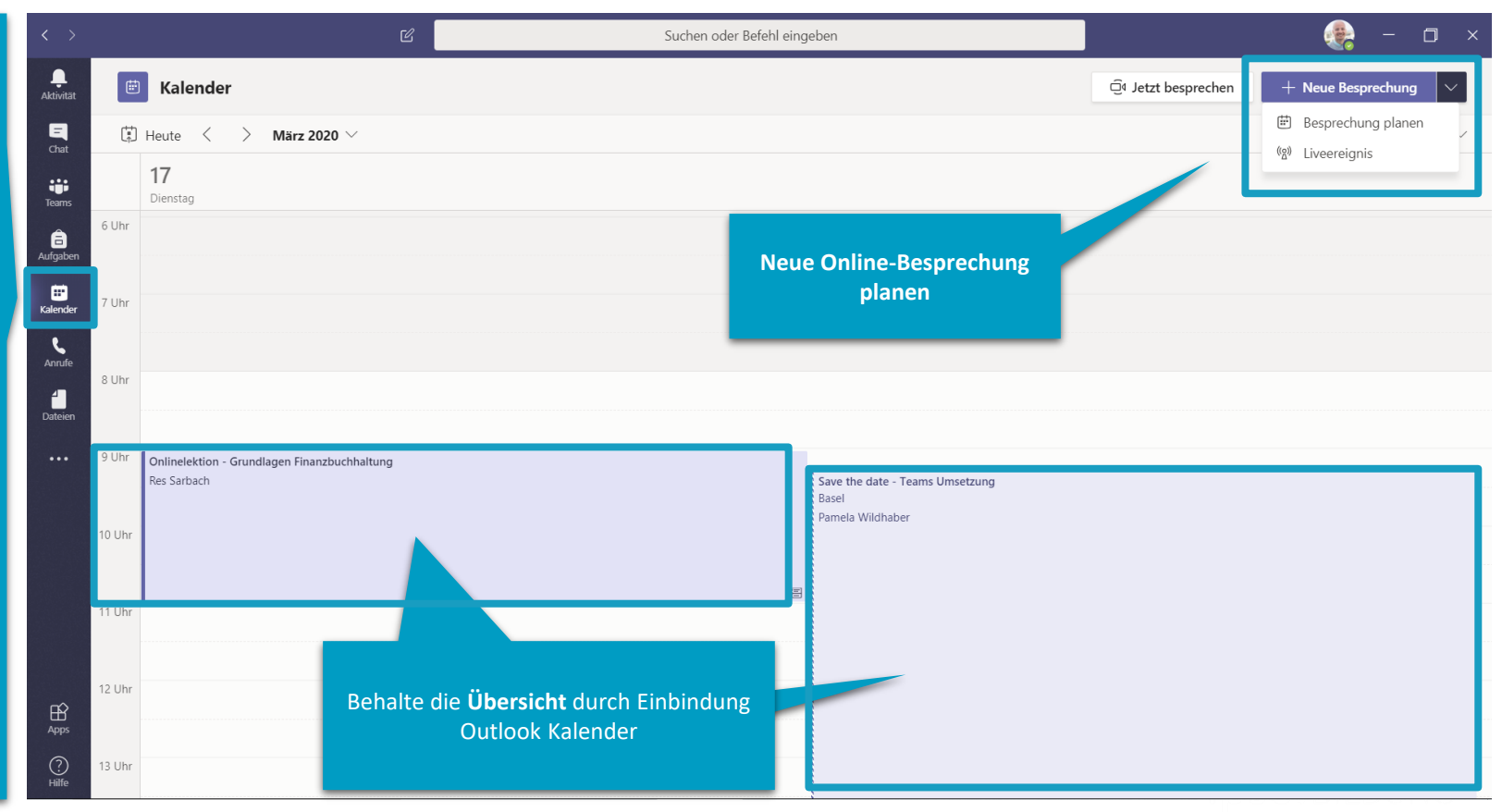

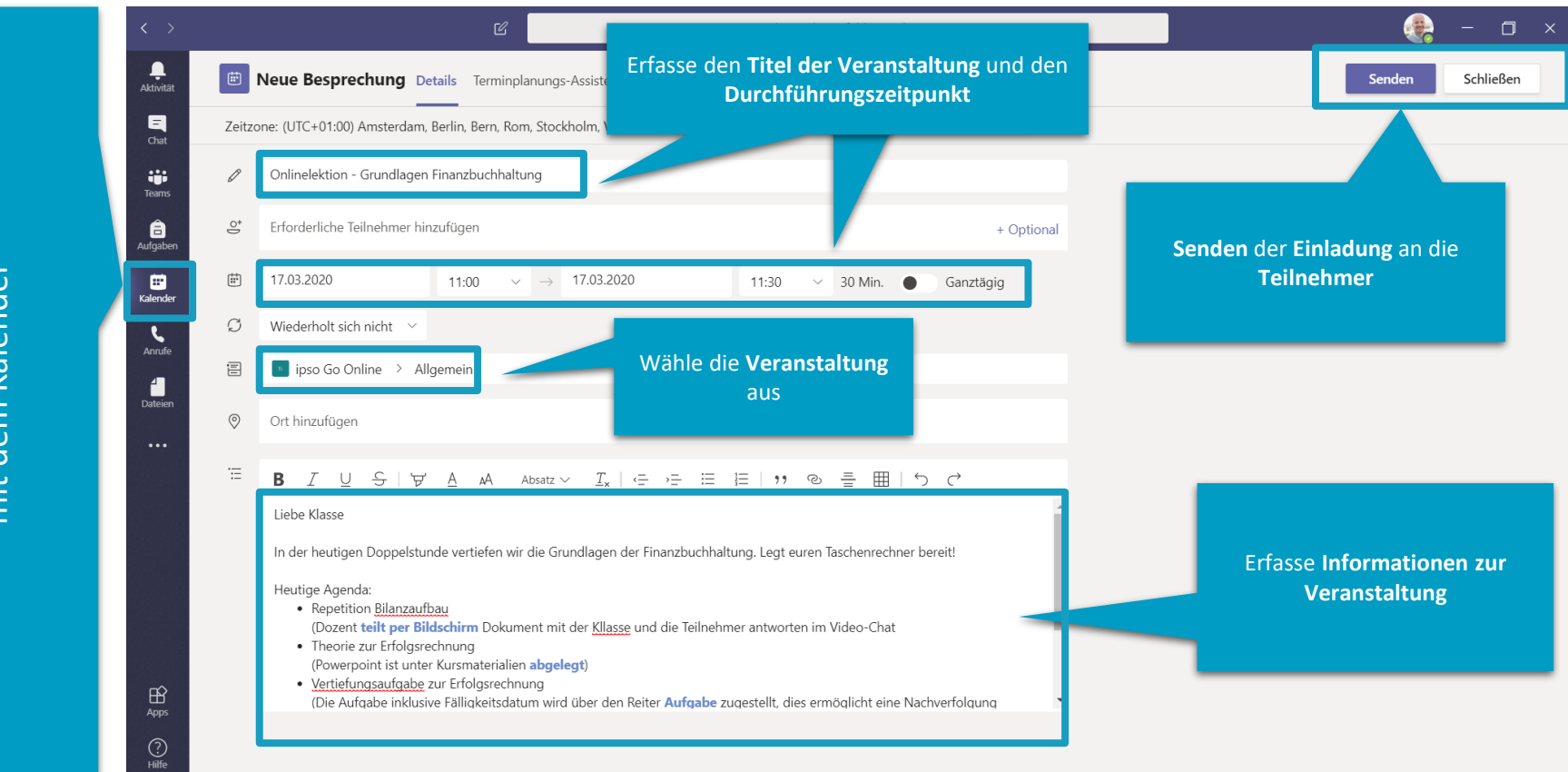

## **Terminierung einer Online-Veranstaltung** dem Kalender mit

sett 15

**Absagen einer Online-Veranstaltung** mit dem Kalender

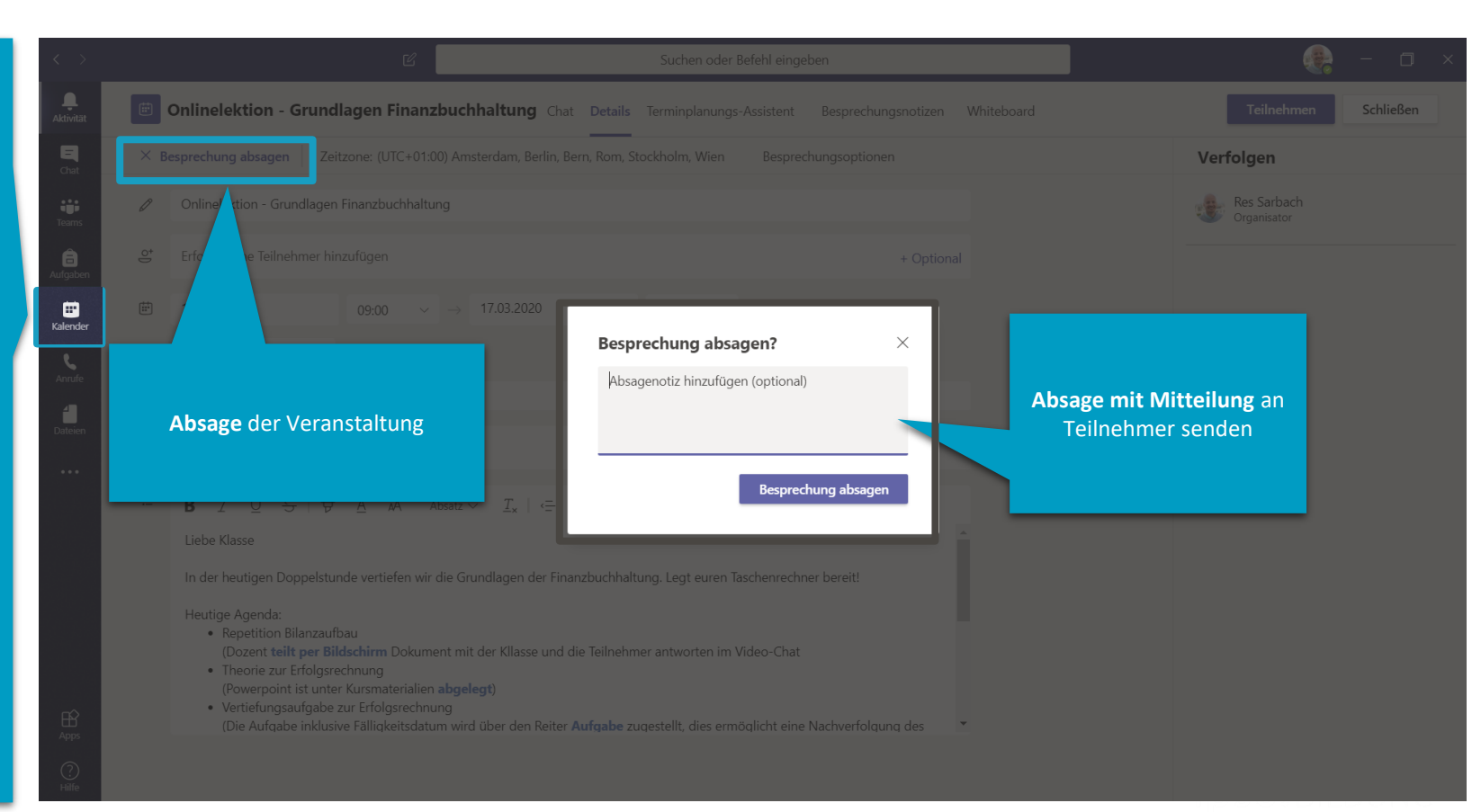

# Start einer angesetzten Online-Veranstaltung über den Kalender

| < >                   | >      |                                                    | 년 Suchen oder Befehl eingeben              |                                                       |                         | 🌏 – 🗇 ×       |                      |                                 |  |
|-----------------------|--------|----------------------------------------------------|--------------------------------------------|-------------------------------------------------------|-------------------------|---------------|----------------------|---------------------------------|--|
| L<br>Aktivität        |        | Kalender                                           |                                            |                                                       |                         |               | ©़4 Jetzt besprechen | $+$ Neue Besprechung $ $ $\vee$ |  |
| E<br>Chat             |        | Heute < > März 20                                  | $	ilde{	ext{int}}$ Woche $	imes$           |                                                       |                         |               |                      |                                 |  |
| Teams                 |        | <b>16</b><br>Montag                                | <b>17</b><br>Dienstag                      | <b>18</b><br>Mittwoch                                 | <b>19</b><br>Donnerstag | 20<br>Freitag | <b>21</b><br>Samstag | <b>22</b><br>Sonntag            |  |
| â                     |        |                                                    |                                            |                                                       | Josefstag Schweiz       |               |                      |                                 |  |
| Aufgaben              |        |                                                    |                                            |                                                       |                         |               |                      |                                 |  |
| <b>FF</b><br>Kalender | 9 Uhr  | Didaktisches Konzept für<br>Online Schulungen ipso | Save the date                              |                                                       |                         |               |                      |                                 |  |
| Anrufe                | 10 Uhr | Rolf Kümin                                         | - Teams<br>Umsetzung<br>Basel<br>Pamela    |                                                       |                         |               |                      |                                 |  |
| Dateien               | 11 Uhr |                                                    | Wildnaber<br>Onlinelektion<br>Res Sarbac 몸 | 1                                                     |                         |               |                      |                                 |  |
|                       | 12 Uhr |                                                    | von 1                                      | nektion - Grundlagen Finanzbuchhalt<br>1:00 bis 11:30 | ung                     |               |                      |                                 |  |
|                       | 13 Uhr |                                                    |                                            |                                                       |                         |               |                      |                                 |  |
| Apps                  | 14 Uhr | Wähle                                              | e die anstehende O<br>Lektion              | nline-                                                |                         |               |                      |                                 |  |
| ?<br>Hilfe            | 15 Uhr |                                                    |                                            |                                                       |                         |               |                      |                                 |  |

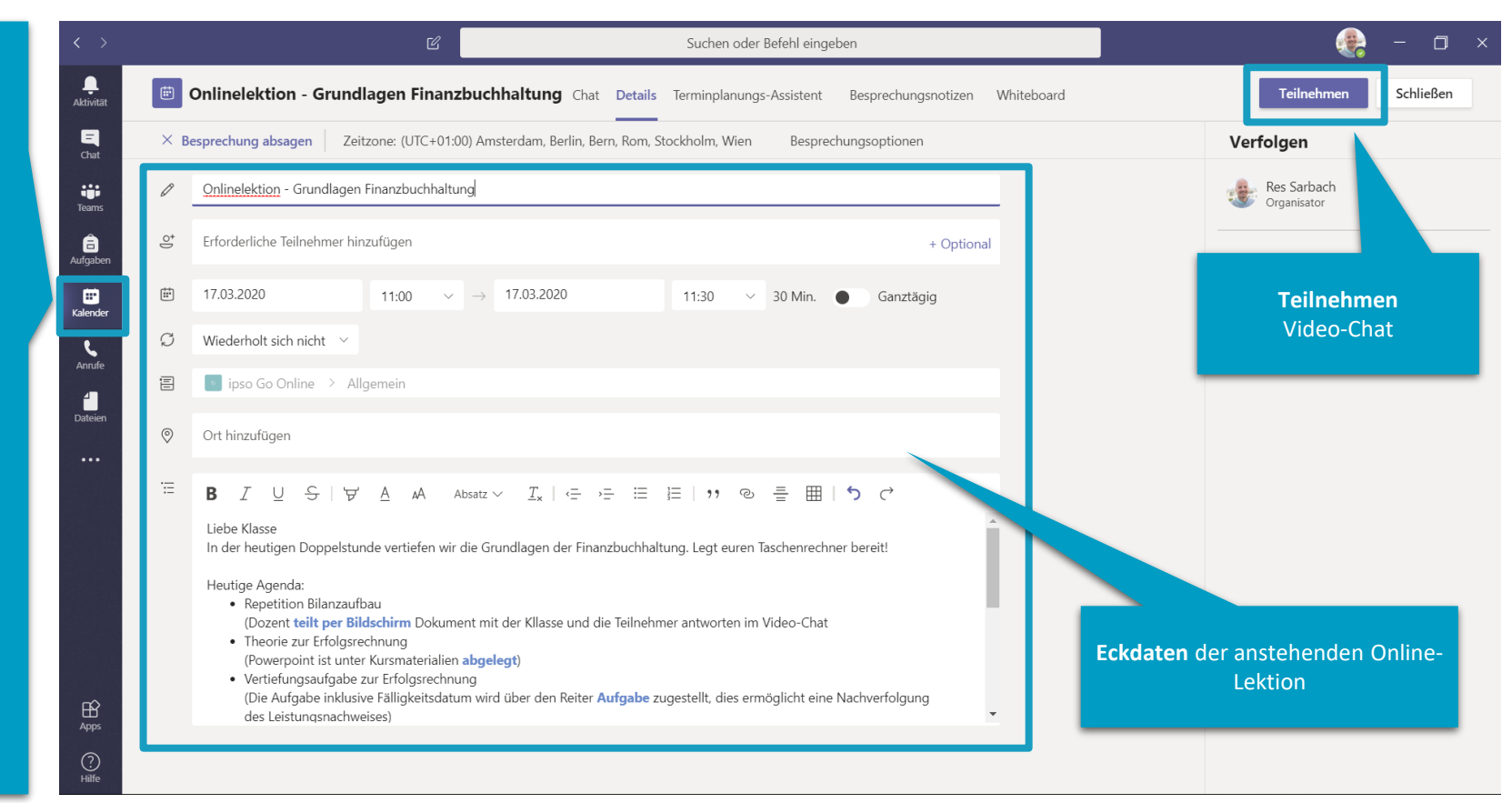

**Online-Veranstaltung** 

Kalender

den

über

Start einer geplanten

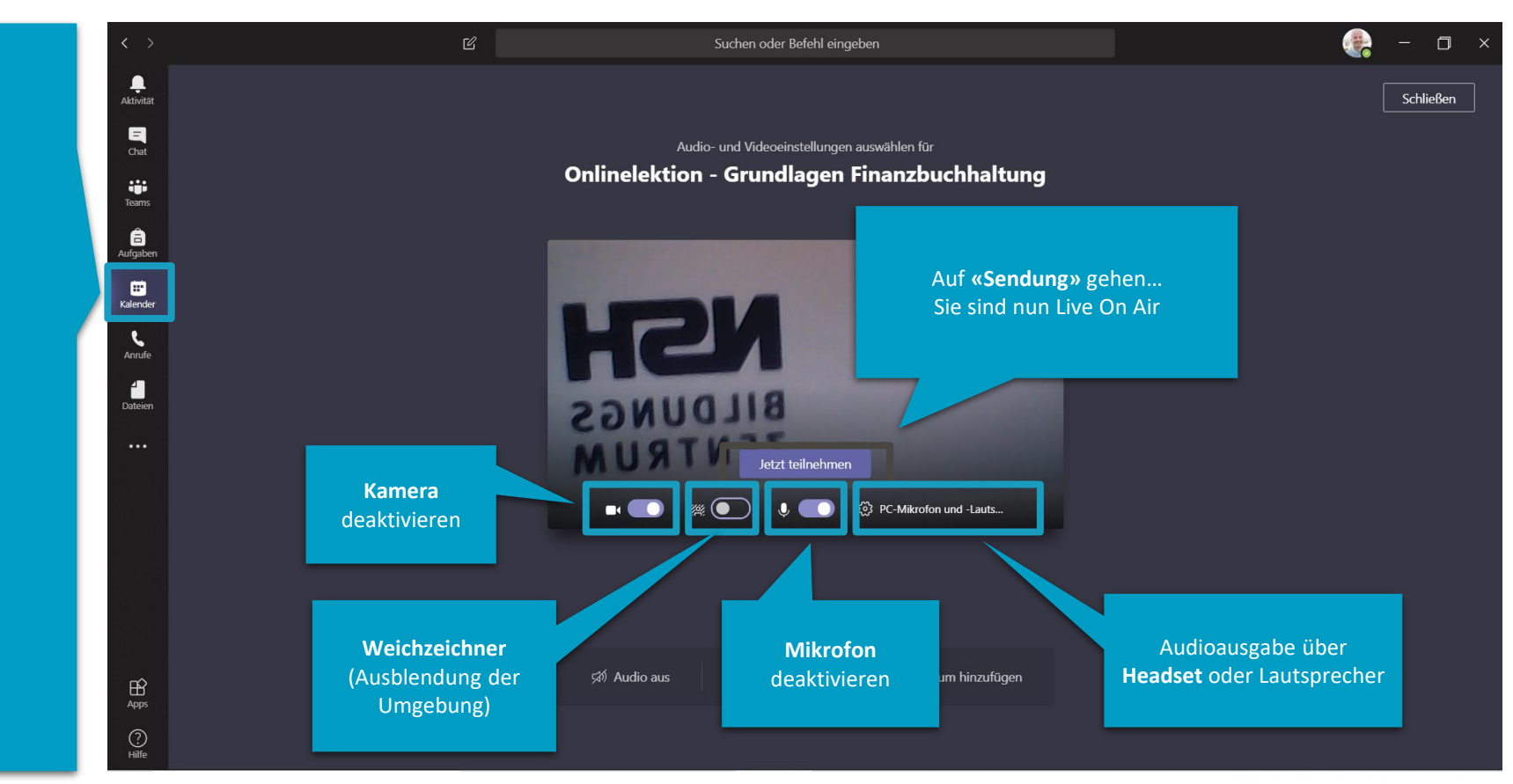

Start einer geplanten Online-Veranstaltung Kalender über den

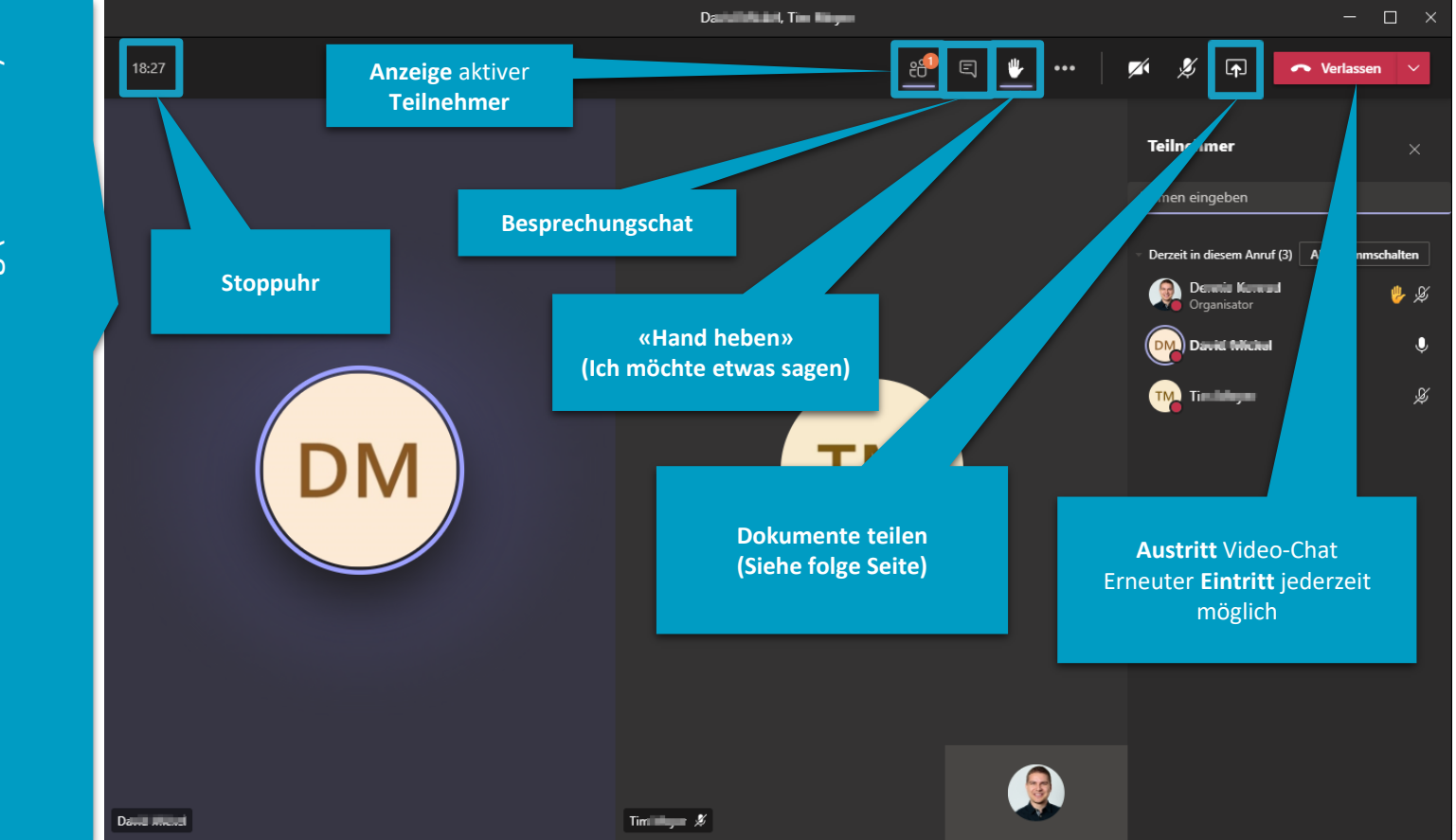

während der Online-Veranstaltung (Video-Chat) **Interaktion und Funktionen** 

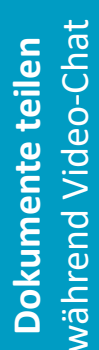

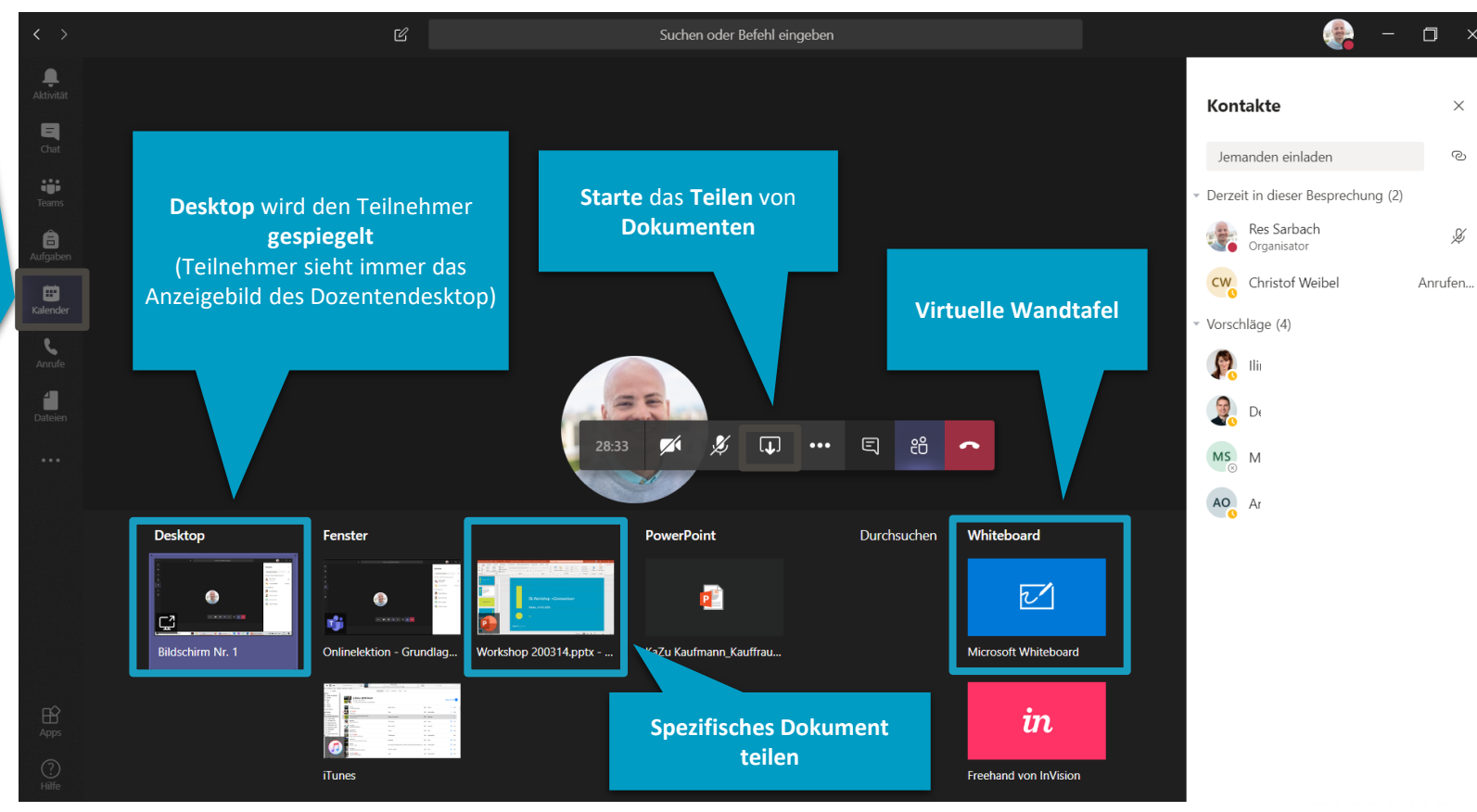

selt 1876

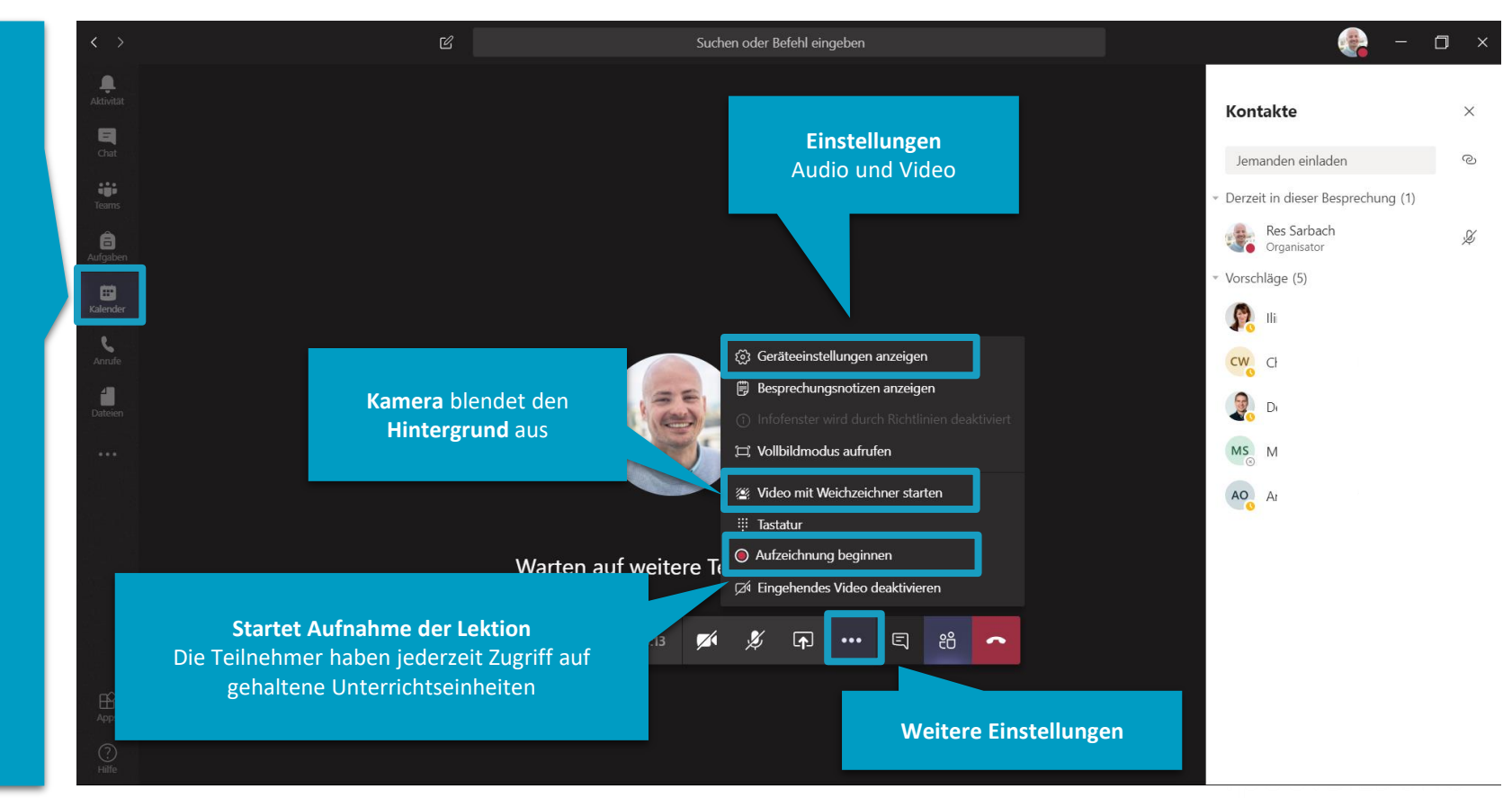

Weitere Einstellungen während dem Video-Chat

## Starte einen Audio- oder Video-Anruf mit ausgewählten Teilnehmern

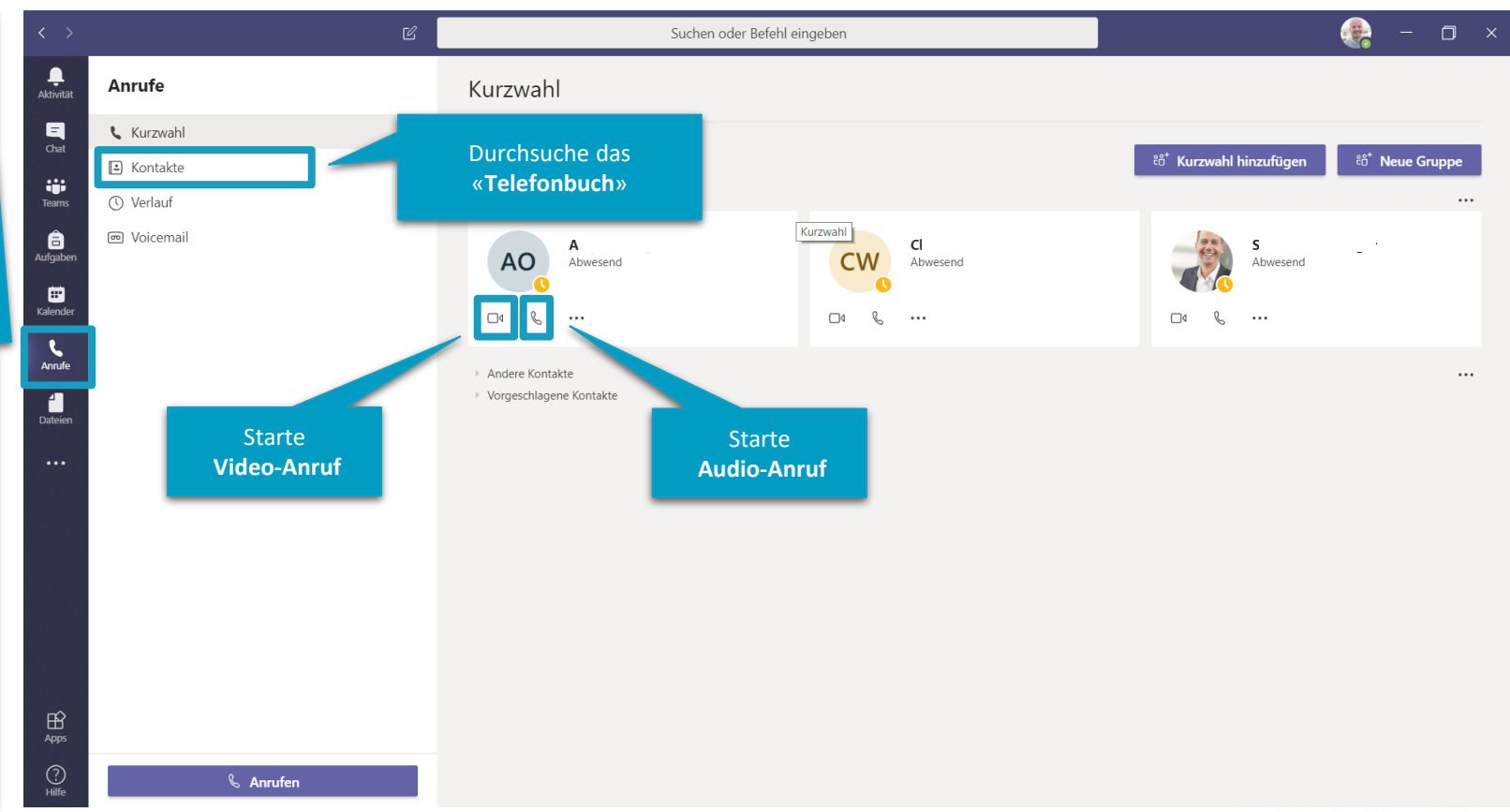